1. 選「虛擬機器」,點「Windows\_New」

| 🥐 localhost.localdomain - VMwar 🗙 | +                                  |                    |                      | - 🗆 X              |
|-----------------------------------|------------------------------------|--------------------|----------------------|--------------------|
|                                   | https://10.237.56.17/ui/#/host/vms |                    |                      | * • • • •          |
| <b>vm</b> ware" esxi"             |                                    |                    | root@10.237.56.17 -  | 說明 -   Q 搜尋 -      |
| "" 尊遵器                            | 🔓 localhost.localdomain - 虛擬機器     |                    |                      |                    |
| ▼ 目 主機<br>管理                      | 11 建立/登錄虛擬機器   🥌 主控台               | ▶ 開啟電源 🛛 闘閉電源 🚺 暫停 | 🤁 重新整理 📗 💿 動作        | Q.搜尋               |
| 監控                                | □ 虛擬機器 ▲                           | ◇ 狀況 ◇ 已使用空間 ~     | 客體作業系統 ~ 主機名稱        | ~ 主機 CPU ~ 主機記憶體 ~ |
| - 🏚 虛擬機器 🛛 🔹 💈                    | CentOS7 IMPORT                     |                    | 其他 Linux (64 位元) 未知  | 0 MHz 0 MB         |
| • Lp windows_New                  | C B Windows New                    |                    | Microsoft Windows 未知 | 0 MHz 0 MB         |
| 監控                                | 快速篩選器                              | •                  |                      | 2項目。               |
| ▶ 台口 CentUS7_IMPORT<br>百名由認識器     |                                    |                    |                      |                    |
| ▼目儲存區 <b>1</b>                    |                                    |                    |                      |                    |
| ✓                                 |                                    |                    |                      |                    |
| 監控                                |                                    |                    |                      |                    |
| 更多儲存區                             |                                    |                    |                      |                    |
|                                   |                                    |                    |                      |                    |
|                                   |                                    |                    |                      |                    |
|                                   |                                    |                    |                      |                    |
|                                   |                                    |                    |                      |                    |
|                                   |                                    |                    |                      |                    |
|                                   | 🕄 最近的工作                            |                    |                      | <b>a</b>           |
|                                   | 工作 ~ 目標                            | → 啟動器 → 已排入停       | 列 ∨ 已開始 ∨ 結果 🔺       | ~ 已完成 ▼ ~ ~        |
|                                   |                                    |                    |                      |                    |
|                                   |                                    |                    |                      |                    |
|                                   |                                    |                    |                      |                    |
|                                   |                                    |                    |                      |                    |
|                                   |                                    |                    |                      |                    |
|                                   |                                    |                    |                      |                    |

2. 點「開啟電源」

| 📕 localhost.localdomain - VMwar 🗙                                                                                                    | < +                                                                                           |                                                                                                    |                      | - 0                                                                 | ×   |
|----------------------------------------------------------------------------------------------------|-----------------------------------------------------------------------------------------------|----------------------------------------------------------------------------------------------------|----------------------|---------------------------------------------------------------------|-----|
| ← → C ① ▲ 不安全                                                                                                    | https://10.237.56.17/ui/#/host/vms/3                                                          |                                                                                                    |                      | * • • • •                                                           | . : |
| vmware: Esxi                                                                                                    | = A A =                                                                                       |                                                                                                    | root@10.237.56.17 -  | ·   說明 -   Q 搜尋                                                     | -   |
| ······ 導覽器                                                                                                    | 🔂 Windows_New                                                                                 |                                                                                                    |                      |                                                                     |     |
| <ul> <li>▼ 目 主線</li> <li>管理</li> <li>監控</li> <li>▼ 予 虚配機器</li> <li>■ Windows_New</li> <li>監控</li> <li>● CentOS7_IMPORT</li> <li>両 CentOS7_IMPORT</li> </ul> | ■ 主控台 画 監控<br>開設電源<br>部盤作業系統<br>相容性<br>Windows_<br>容優作業系統<br>相容性<br>Wiware Tool<br>CPU<br>記憶體 | ■ 開閉電源 ■ 暫停 ② 重新設動<br>New<br>「Microsoft Windows 10 (64 位元)<br>ESXI 6.5 及更新版本 (虛擬機<br>5 是<br>2<br>4 GB | 🥕 編輯   🦿 重新整理   🏠 動作 | CPU<br>0 MHz<br>2個燈 ===<br>0 B<br>(約存画 ==<br>13.5 KB                |     |
| ▼目儲存區 [1]                                                                                                    | ▼一般資訊                                                                                         |                                                                                                    | ▼ 硬體組織               |                                                                     |     |
| ✓                                                                                                    | ▶ 🧕 網路                                                                                        | 無網路資訊                                                                                                 | → 🔲 CPU              | 2 vCPUs                                                             | 1   |
| 監控                                                                                                    | ► Marce Tools                                                                                 | 已安裝但未執行                                                                                               | 🎫 記憶體                | 4 GB                                                                |     |
| 史夕翰什他…                                                                                                    | ▶ 目 儲存區                                                                                       | 1 磁碟                                                                                                  | ▶ 🔜 硬碟 1             | 20 GB                                                               |     |
| S *****                                                                                                    | 📄 附註                                                                                          | 🥒 糸扇車聲的寸言主                                                                                            | 💽 USB 控制器            | USB 2.0                                                             |     |
|                                                                                                    | 3. <del>2</del>                                                                               |                                                                                                    | ▶ ■ 網路介面卡 1          | VM Network (已連線)                                                    |     |
|                                                                                                    |                                                                                               |                                                                                                    | ▶ 🜉 視訊卡              | 4 MB                                                                |     |
|                                                                                                    |                                                                                               |                                                                                                    | ▶ 🗐 CD/DVD 光碟機 1     | ISO [datastore1] ISO/Microsoft. Win<br>dows.10.Enterprise.64bit.iso |     |
|                                                                                                    | 😨 最近的工作                                                                                       |                                                                                                    |                      |                                                                     | -   |
|                                                                                                    | 工作 > 目標                                                                                       | ◇ 啟動器 ◇ 巳排入                                                                                           | 佇列 ∨ 巳開始 ∨ 結果▲       | ~ 巳完成 ▼                                                             | ~   |
|                                                                                                    |                                                                                               |                                                                                                    |                      |                                                                     |     |

3. 點主控台截圖開啟主控台

| 🥜 localhost.localdomain - VMwar 🗙 | +                                   |                                                                      |                      | - 🗆 X                                                              |
|-----------------------------------|-------------------------------------|----------------------------------------------------------------------|----------------------|--------------------------------------------------------------------|
| ← → C ① ▲ 不安全                     | https://10.237.56.17/ui/#/host/vms/ | 3                                                                    |                      | x 0 0 0 :                                                          |
| vmware esxi                       |                                     |                                                                      | root@10.237.56       | 17 -   說明 -   Q 搜尋                                                 |
|                                   | Windows_New                         |                                                                      |                      |                                                                    |
| ▼ 註 主機                            | 🚅 主控台 🔤 監控 📗 開設電源                   | 🗬 關閉電源 👥 暫停 🧐 重設                                                     | 🥖 編輯 📋 😋 重新整理 📋 🔅 動作 | 1                                                                  |
| 監控<br>★局 库翻器器 2                   | Vindow<br>客體作業第<br>目容性              | <b>'s_New</b><br>Microsoft Windows 10 (64 位元)<br>ESXi 6.5 及更新版本 (虛擬機 | M                    | CPU 2.5 GHz                                                        |
| ✓ ₩ Windows_New<br>監控             | VIIIWGIE Mware T<br>PU<br>記憶體       | ools 是<br>2<br>4 GB                                                  |                      | 記憶體 <b>非正</b><br>1.41 GB                                           |
| ▶ 🔂 CentOS7_IMPORT<br>更多虛蹤機器      | e                                   |                                                                      | N. A                 | 儲存區<br>4.11 GB                                                     |
| ▼目儲存區                             | ▼ — 粉容訊                             |                                                                      | ▼ 種酸組織               |                                                                    |
| ▼ 🗋 datastoren<br>監控              | ▶ <u>Q</u> 網路                       | 無網路資訊                                                                | ▶ □ CPU              | 2 vCPUs                                                            |
| 更多儲存區                             | VMware Tools                        | 已安裝但未執行                                                              | 🎫 記憶體                | 4 GB                                                               |
| · 🧕 🕬 🚺                           | ▶ 目 儲存區                             | 1 磁碟                                                                 | ▶ 🛄 硬碟 1             | 20 GB                                                              |
|                                   | 📄 附註                                | 🥖 編輯 附註                                                              | 🚭 USB 控制器            | USB 2.0                                                            |
|                                   |                                     |                                                                      | 調 網路介面卡 1            | VM Network (已連線)                                                   |
|                                   | ▼ 過去一小時的效能摘要                        |                                                                      | ▶ 🜉 視訊卡              | 4 MB                                                               |
|                                   | ●三耗用                                | 的主機 CPU                                                              | ▶ 🗐 CD/DVD 光碟機 1     | ISO [datastore1] ISO/Microsoft.Win<br>dows.10.Enterprise.64bit.iso |
|                                   | 😨 最近的工作                             |                                                                      |                      |                                                                    |
|                                   | 工作 ~ 目標                             | > 散動器 > 已排;                                                          | 入佇列 ~ 巳開始 ~ 結        | 果▲ ~ 巳完成 ▼ ~                                                       |
|                                   | Power On VM                         | dows_New root                                                        |                      | 三成功完成                                                              |

## 4. 輸入密碼「Windows12#」

| Windows_New | 🗆 🗆 🖼 🦉 動作 🔕 |
|-------------|--------------|
|             |              |
|             |              |
|             |              |
|             |              |
|             |              |
|             |              |
|             |              |
|             |              |
| user        |              |
|             |              |
|             |              |
|             |              |
|             |              |
|             |              |
|             |              |
|             | 習合の          |
|             | .::          |

5. 先將主控台縮小,點「儲存區」

| 💡 localhost.localdomain - VMwar 🗙                                                                                                    | +                                      | - o ×                             |
|----------------------------------------------------------------------------------------------------|----------------------------------------|-----------------------------------|
| ← → C ① ▲ 不安全                                                                                                    | https://10.237.56.17/ui/#/host/storage | * • • • •                         |
| <b>vm</b> ware' ESXi <sup>~</sup>                                                                                                    |                                        | root@10.237.56.17 -   說明 -   Q 搜尋 |
| "" 導致器 口                                                                                                    | Windows_New                            | 📮 🗆 🖷 尊動作 🛇                       |
| <ul> <li>↓ 主機<br/>管理<br/>監控</li> <li>● 虚影陽器</li> <li>● Windows_New<br/>医症</li> <li>● CentoST_JMPORT<br/>田会式時間器</li> <li>● Getastore1</li> <li>● Getastore1</li> <li>● Getastore1</li> <li>● Getastore1</li> <li>● Getastore1</li> <li>● Getastore1</li> <li>● Getastore1</li> <li>● Getastore1</li> <li>● Getastore1</li> <li>● Getastore1</li> <li>● Getastore1</li> </ul> | 定理で                                    |                                   |
|                                                                                                    |                                        | istent ▼<br>C                     |
|                                                                                                    | # 🔎 🗇 🤮 🗮 🏛                            | へ 腔 🔩 📮 中                         |

6. 選「datastorel」,點「資料存放區瀏覽器」

| → C ☆ ▲ 不安全                                    | https://10.237.56.1         | 7/ui/#/host/storag     | e               |                 |           |            |                  | ☆           | 0 🖸   | 0        |
|------------------------------------------------|-----------------------------|------------------------|-----------------|-----------------|-----------|------------|------------------|-------------|-------|----------|
| <b>n</b> ware' ESXi"                           | <u>_</u>                    |                        |                 |                 |           | root@10.2  | 37.56.17 🛨       | 說明 🗕 । 🤦    | ,搜尋   |          |
| · <b>導覽器</b>                                   | localhost.localdo           | omain - 儲存區            |                 |                 |           |            |                  |             |       |          |
| <ul> <li>主機</li> <li>管理</li> <li>監控</li> </ul> | <b>資料存放區</b> 分<br>包 新增資料存放[ | ì面卡 裝置<br>匾 图 增加容量 │ 👩 | 2 登錄虛擬機器 🗔 🕄    | 資料存放區瀏覽器        | ♂ 重新整理    | 🛟 動作       |                  | (Q 搜尋       | t     |          |
| □ 虚拟機器                                         | 2.98                        |                        | ~ 磁碟機類型、        | ~ 容量 ~          | 已佈建 ~     | 可用 ~       | 類型~              | 精简佈建        | / 存取  | ~        |
| - 🚯 Windows_New                                | datastore1                  |                        | 非 SSD           | 192.5 GB        | 18.21 GB  | 174.29 GB  | VMFS5            | 受支援         | 單一    |          |
| 監控                                             | -                           |                        |                 |                 |           |            |                  |             |       | 1項目      |
| ▶ 首 CentOS7_IMPORI<br>更多虛擬翻訳                   |                             |                        |                 |                 |           |            |                  |             |       |          |
| 1 儲存區                                          | 1                           |                        |                 |                 |           |            | 儲存               | 8           | 可用: ' | 174.29 ( |
| • 🗐 datastore1                                 |                             | datastore1             | MEDE            |                 |           |            | 已使               | 用: 18.21 GB | 容量    | : 192.5  |
| 監控                                             |                             | 4型-<br>立置:             | /vmfs/volumes/5 | bb4648c-2178eea | 17-51ad-  |            |                  |             |       |          |
| 更多儲存過                                          |                             | JUID:                  | 5bb4648c-2178e  | ea7-51ad-005056 | 59ba150   |            |                  |             |       |          |
| 2 2908                                         |                             | 主機:<br>₩\$757漂台・       | 1               |                 |           |            |                  |             |       |          |
|                                                |                             | se me Mer Der -        | 2               |                 |           |            |                  |             |       |          |
|                                                |                             |                        |                 |                 |           |            |                  |             |       |          |
|                                                |                             |                        |                 |                 |           |            |                  |             |       |          |
|                                                |                             |                        |                 |                 |           |            |                  |             |       |          |
|                                                | ≥ 最近的工作                     |                        | 5555.9P 2148.7  |                 | (十田)      |            |                  | Windows_I   | lew   | 204      |
|                                                | LTF<br>Power On VM          | ✓ 目標 ✓                 |                 | 〒ダリ ◇ □□帰38首    |           | * [<br>**# | ⊐75 <i>h</i> % ▼ |             |       |          |
|                                                | , and on the                | GP Windows             |                 |                 | ♥ ∟(K,8). | 10194      |                  |             |       |          |
|                                                |                             |                        |                 |                 |           |            |                  |             | _     |          |
|                                                |                             |                        |                 |                 |           |            |                  |             |       |          |
|                                                |                             |                        |                 |                 |           |            |                  |             |       |          |

 選「datastore1」,選「Windows\_New」,可看到虛擬硬碟僅有一個 Windows\_New.vmdk,點「關閉」

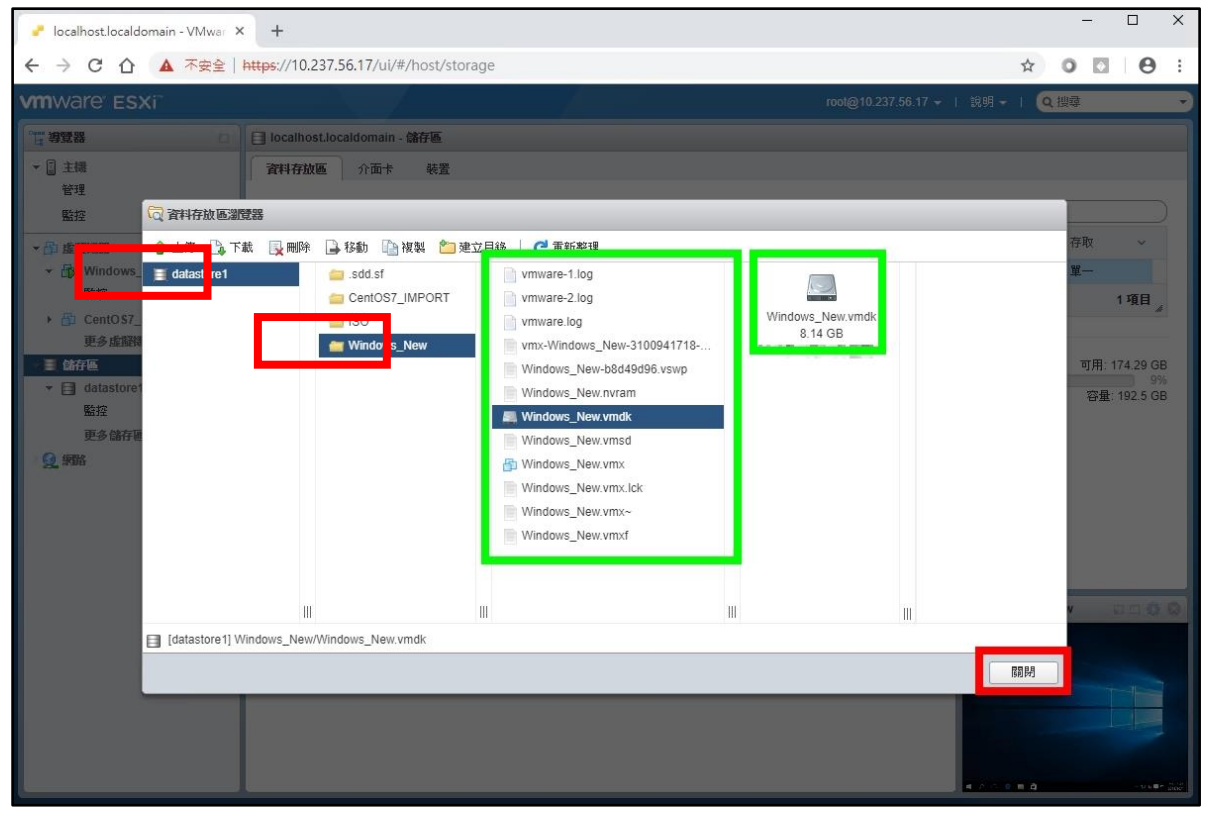

8. 將主控台還原至正常大小

|                                                            | https://10.237.56.17/ui/#/host/s                  | torage                                                                                 |                               | ☆ 0                       | 0 0                                 |
|------------------------------------------------------------|---------------------------------------------------|----------------------------------------------------------------------------------------|-------------------------------|---------------------------|-------------------------------------|
| vmware" Esxi"                                              |                                                   |                                                                                        | root@10.                      | .237.56.17 -   說明 -   🭳 搜 | <b>康</b>                            |
| 「豊富器」                                                      | 📄 localhost.localdomain - 儲存區                     |                                                                                        |                               |                           |                                     |
| ▼ 2 主機                                                     | <b>資料存放區</b> 介面卡 裝置                               |                                                                                        |                               |                           |                                     |
| 監控                                                         | 🖆 新增資料存放區 🔳 増加容量                                  | : 静登錄虛擬機器 🔂 資料存放區                                                                      | 瀏覽器 🛛 🤁 重新整理 🛛 🎡 動作           | Q搜尋                       |                                     |
| ▼ 🗗 虛擬機器 📃 2                                               | 名稱                                                | ~ 磁碟機類型 ~ 容量                                                                           | → 已佈建 → 可用 →                  | - 類型 - 精簡佈建 - 3           | 存取 ~                                |
| ✓ → Windows_New                                            | datastore1                                        | 非 SSD 192.5(                                                                           | B 18.21 GB 174.29 GB          | VMFS5 受支援                 | 單一                                  |
| 監控                                                         |                                                   |                                                                                        |                               |                           | 1項目                                 |
| 更多虛擬機器<br><b>主 估存●                                    </b> | datastore1<br>類型:<br>位置:<br>UUID:<br>主機:<br>虚稼機器: | VMFS5<br>/vmfs/volumes/5bb4648c-2<br>00505599a150<br>5bb4648c-2178eea7-51ad-<br>1<br>2 | 178eea7-51ad-<br>0050569ba150 | 儲存區<br>已使用: 18.21 GB      | 可用: 174.29 GB<br>9%<br>容量: 192.5 GB |
|                                                            | 工作 ~ 目標                                           | ✓ 取動器 ✓ 已排入佇列 ✓ 已                                                                      | 開始 ~ 結果 ▲ ~                   |                           |                                     |
|                                                            | Power On VM 🔐 🚳 Window                            | re root                                                                                | Ektibert                      |                           |                                     |

| B Windows_New               |                |                                       |
|-----------------------------|----------------|---------------------------------------|
| Windows_New                 |                | 日日日雪谷動作り                              |
|                             |                | New                                   |
|                             |                | ■●●●●●●●●●●●●●●●●●●●●●●●●●●●●●●●●●●●● |
| 資源回收筒                       |                | 在新索引標籤中開散主控台                          |
|                             |                | 🜉 重設為原生解析度                            |
|                             |                | Ctrl-Alt-Delete                       |
|                             |                |                                       |
|                             |                | □ 客體作業系統                              |
|                             | 1 建立快照         | ○ 快照                                  |
|                             | <u>院</u> /莲原快照 | ■●● 主控台                               |
|                             | (四) 管理快照       |                                       |
|                             | ▲<br>整併磁碟      | 前日 电刀带火电刀                             |
|                             |                | 一日 开韵压膜镜器相容性                          |
|                             |                | 「「「「「「」」」                             |
|                             |                | ☞ 編輯設定                                |
|                             |                |                                       |
|                             |                | 🧊 編輯附註                                |
| A DESCRIPTION OF THE OWNER. |                | ▶ 重新命名                                |
|                             |                | 四谷問題                                  |
|                             |                | 品 解除登錄                                |
|                             |                | · · · · · · · · · · · · · · · · · · · |
|                             |                | ○ 論明                                  |
|                             |                | 🔇 5692                                |
|                             |                | 在新視窗中開啟                               |
| 🔲 🗡 🛄 💭 🛄                   | ^ 빛 📭          |                                       |

10. 輸入名稱「Clean Windows」,輸入說明「Before anything changes」,勾選「建立虛擬機器記憶體快照」,點「建立快照」

| B Windows_New                       |                         |           |
|-------------------------------------|-------------------------|-----------|
| Windows_New                         |                         |           |
| 資源回收菌                               |                         |           |
| 名稱                                  | Clean Windows           |           |
| 說明                                  | Before anything changes |           |
| ☑ 建立虛擬機器記憶體快照。 □ 靜止容燈檔案系統 (齋巳安裝 VMw | vare Tools)+<br>建立快照 取  | й         |
|                                     |                         |           |
| 🖬 🔎 🖽 🤮 🛄                           |                         | へ 臣 4 章 中 |

9. 點「動作」-「快照」-「建立快照」

| mware' Esxi"                                                                                                    |                                                                                                    |                                                                                                    | root@10.237.56.1     | ▼   說明 -   Q 搜尋                                                    |
|----------------------------------------------------------------------------------------------------|----------------------------------------------------------------------------------------------------|----------------------------------------------------------------------------------------------------|----------------------|--------------------------------------------------------------------|
| 日本の                                                                                                    | Windows_New                                                                                                    |                                                                                                    |                      |                                                                    |
| <ul> <li>□ 主標</li> <li>管理</li> <li>脳投</li> <li>● 虚韻機器</li> <li>2</li> <li>● Windows_New</li> <li>監控</li> <li>● Cent057_IMPORT</li> <li>田本作取場界</li> </ul> | <ul> <li>● 主控台</li> <li>■ 監控</li> <li>● 開設電源</li> <li>御信/業務</li> <li>相容性</li> <li>○ の場合</li> <li>○ の場合</li>     &lt;</ul> | ■ 關則 ■ 暫停 ◎ 重新設動<br><b>5_New</b><br>統 Microsoft Windows 10 (64 位元)<br>ESXI 6.5 及更新版本 (虛擬機<br>0/5<br>星<br>2<br>4 GB<br>DESKTOP-SV6GG1S | ✓ 編輯   ご 重新整理   ☆ 動作 | CPU 0 MHz<br>0 MHz<br>2 記憶線                                        |
| ▼目儲存區 【】                                                                                                    | - #221                                                                                                    |                                                                                                    |                      |                                                                    |
| ◆ □ datastore1<br>監控                                                                                                    | <ul> <li>▼ </li> <li></li> <li></li> <li< td=""><td></td><td>► CPU</td><td>2 vCPUs</td></li<></ul>                                                                                                    |                                                                                                    | ► CPU                | 2 vCPUs                                                            |
| 更多儲存區                                                                                                    | 主機名稱                                                                                                    | DESKTOP-SV6GG1S                                                                                                    | 🏾 記憶體                | 4 GB                                                               |
| Q 網路                                                                                                    | 旧位址                                                                                                    | 1 2001-288-223a-60-8d68-4228-bc                                                                                                    | ▶ 💷 硬碟 1             | 20 GB                                                              |
|                                                                                                    |                                                                                                    | 85:3f62<br>2.2001:288:223a:60:d436:ff71:e3a<br>e:4938<br>3. fe80::8d68:4228:bc85:3f62                                                 | 😪 USB 控制器            | USB 2.0                                                            |
|                                                                                                    |                                                                                                    |                                                                                                    | ▶ ■ 網路介面卡 1          | VM Network (已連線)                                                   |
|                                                                                                    |                                                                                                    |                                                                                                    | ▶ 🛄 視訊卡              | 4 MB                                                               |
|                                                                                                    |                                                                                                    | 4. 10.237.56.117                                                                                                    | ▶ 🗐 CD/DVD 光碟機 1     | ISO [datastore1] ISO/Microsoft.Win<br>dows.10.Enterprise.64bit.iso |
|                                                                                                    | 😰 最近的工作                                                                                                    |                                                                                                    |                      | 🖬 🖬 Windows_New                                                    |
|                                                                                                    | 工作 く 目標 、                                                                                                    | ✓ 啟動器 ∨ 已排入佇列 ∨ 已開始                                                                                                    |                      |                                                                    |
|                                                                                                    | Create Snapshot 🔐 Windows                                                                                                    | root 2                                                                                                    | ▲ 正在執行               | ·····                                                              |
|                                                                                                    | Power On VM 👘 Windows                                                                                                    | root 2                                                                                                    |                      |                                                                    |

## 11. 正在執行快照,因要將記憶體內容寫入磁碟,所以這種快照會比較慢

## 12. 已完成快照建立

| 🥐 localhost.localdomain - VMwar 🛛                                   | < +                                                   |                                                                  |                                                                         | – 🗆 X                                                              |
|---------------------------------------------------------------------|-------------------------------------------------------|------------------------------------------------------------------|-------------------------------------------------------------------------|--------------------------------------------------------------------|
| ← → C ① ▲ 不安全                                                       | https://10.237.56.17/ui/#/host/vms/3                  | 1                                                                |                                                                         | ☆ 0 🖸   \varTheta 🗄                                                |
| vmware: Esxi~                                                       |                                                       |                                                                  | root@10.237.56.17                                                       | ▼   說明 <del>▼</del>   <b>Q 搜尋 ▼</b>                                |
|                                                                     | 🗗 Windows_New                                         |                                                                  |                                                                         |                                                                    |
| <ul> <li>▼ <ul> <li>〕 主機</li> <li>管理</li> </ul> <li></li></li></ul> | ● 主控台 医器腔   ▶ 開散電源                                    | ■ 開閉 🔡 暫停 🧐 重新散動 🔤                                               | 🥖 編輯 📔 🤁 重新整理 📗 🐡 動作                                                    |                                                                    |
| 監控<br>▼ 6 虚解機器 2                                                    | Windows<br>客盤作業系<br>相容性                               | 5_New<br>統 Microsoft Windows 10 (64 位元)<br>ESXi 6.5 及更新版本 (虛擬構   | Λ                                                                       | O MHz                                                              |
| - 『 Windows_New<br>監控                                               | VMware To<br>CPU<br>記憶燈                               | NOIS 是<br>2<br>4 GB                                              | Λ                                                                       | 記憶體 ••••                                                           |
| ▶ 旨 CentOS7_IMPORT<br>更多虛擬機器                                        | 主機名稱                                                  | DESKTOP-SV6GG1S                                                  | Λ                                                                       | 储存區 目<br>12.25 GB                                                  |
| ▼目儲存區 【】                                                            | BA-20-21                                              |                                                                  | _ TEAMORT 25-                                                           |                                                                    |
| datastore1                                                          |                                                       |                                                                  |                                                                         | 2 vCPUs                                                            |
| 新生                                                                  | 1 1 1 1 1 1 1 1 1 1 1 1 1 1 1 1 1 1 1                 | DESKTOP-SV6GG1S                                                  | 「「「「「」」の「「」」                                                            | 4.68                                                               |
|                                                                     |                                                       |                                                                  | ▶ □ 種礎 1                                                                | 20 GB                                                              |
|                                                                     | 1P 122 JE                                             | 1. 2001:288:223a:60:8d68:4228:bc                                 | ISB 控制器                                                                 | USB 2.0                                                            |
|                                                                     |                                                       | 2. 2001:288:223a:60:d436:ff71:e3a                                | <ul> <li>■ 網路介面卡 1</li> </ul>                                           | VM Network (已連線)                                                   |
|                                                                     |                                                       | e:4938                                                           | ▶ ■ 視訊卡                                                                 | 4 MB                                                               |
|                                                                     |                                                       | 4. 10.237.56.117                                                 | ▶ 🗐 CD/DVD 光碟機 1                                                        | ISO [datastore1] ISO/Microsoft.Win<br>dows.10.Enterprise.64bit.iso |
|                                                                     | 🕄 最近的工作                                               |                                                                  |                                                                         | 🖬 📓 Windows_New 📰 🖽 🎲 📀                                            |
|                                                                     | T作 ✓ 目標 、<br>Create Snapshot<br>Power On VM ④ Windows | と 該 動器 、 と に 排入  行  列 、 と に  構  に  、 に  、 に  、 、 、 、 、 、 、 、 、 、 | <ul> <li>◆ 結果・ </li> <li>◆ 日産切発症</li> <li>○ 日産切発症</li> <li>:</li> </ul> |                                                                    |

| Windows_New                           |                                       |
|---------------------------------------|---------------------------------------|
| Windows_New                           |                                       |
|                                       | s_New                                 |
|                                       | ■●●●●●●●●●●●●●●●●●●●●●●●●●●●●●●●●●●●● |
| 資源回收簡                                 | 在新索引標籤中開散主控台                          |
|                                       |                                       |
|                                       | Ctrl-Alt-Delete                       |
|                                       | ● 電源                                  |
|                                       | <b>「」 客體作業</b> 系統                     |
|                                       | 🐼 快照                                  |
|                                       | <u> </u>                              |
| · · · · · · · · · · · · · · · · · · · | <b>医白热胶料</b>                          |
|                                       |                                       |
|                                       | 71 BOULERENSER THE PLE                |
|                                       | CZ, EELL                              |
|                                       | 🧼 編輯設定                                |
|                                       |                                       |
|                                       | 📄 📄 編輯附註                              |
|                                       | ■〕 重新命名                               |
|                                       | 回答問題                                  |
|                                       | 品 解除登錄                                |
|                                       | ▲ 副除                                  |
|                                       | (2) 說明                                |
|                                       | 🔓 在新視窗中開啟                             |
| · 특 오 띠 C 🗧 🗐 🐔 🔹 · · 후 🗤             |                                       |

13. 點「動作」-「快照」-「管理快照」

14. 已建立一個 Clean Windows 快照,點「關閉」

| 🖗 管理快照 - | Windows_New                    | I      |        |        |        |  |    |
|----------|--------------------------------|--------|--------|--------|--------|--|----|
| 🔯 建立快照   | 🔓 還原快照                         | 👰 刪除快照 | 🗙 全部刪除 | 诊 編輯快照 | C 重新整理 |  |    |
|          | ows_New<br>ean Windows<br>您在此處 | 1      |        |        |        |  |    |
|          |                                |        |        |        |        |  |    |
|          |                                |        |        |        |        |  |    |
|          |                                |        |        |        |        |  |    |
|          |                                |        |        |        |        |  |    |
|          |                                |        |        |        |        |  | 同時 |

| Windows_New |                                                  |                                                                                                    |            |
|-------------|--------------------------------------------------|----------------------------------------------------------------------------------------------------|------------|
| Windows_New |                                                  |                                                                                                    | 日日日 🖬 🖨 動作 |
|             | 檢視(V) 排序方式(O) 重新整理(E) 貼上(P) 貼上理徑(S) 新増(V) 個人化(R) | <ul> <li>資料次(F)</li> <li>建馏(S)</li> <li>點隨圖影像</li> <li>通 建络人</li> <li>肇 距率文件</li> <li>文字文件</li> <li>文字文件</li> <li>3 重酬的(Zipped) 資料次</li> </ul> |            |
|             | e 📙 🗄                                            |                                                                                                    | へ 🖫 🍫 루 中  |

15. 於客體 Windows 桌面上按右鍵,選「新增」-「文字文件」

16. 檔名輸入「FILE001」

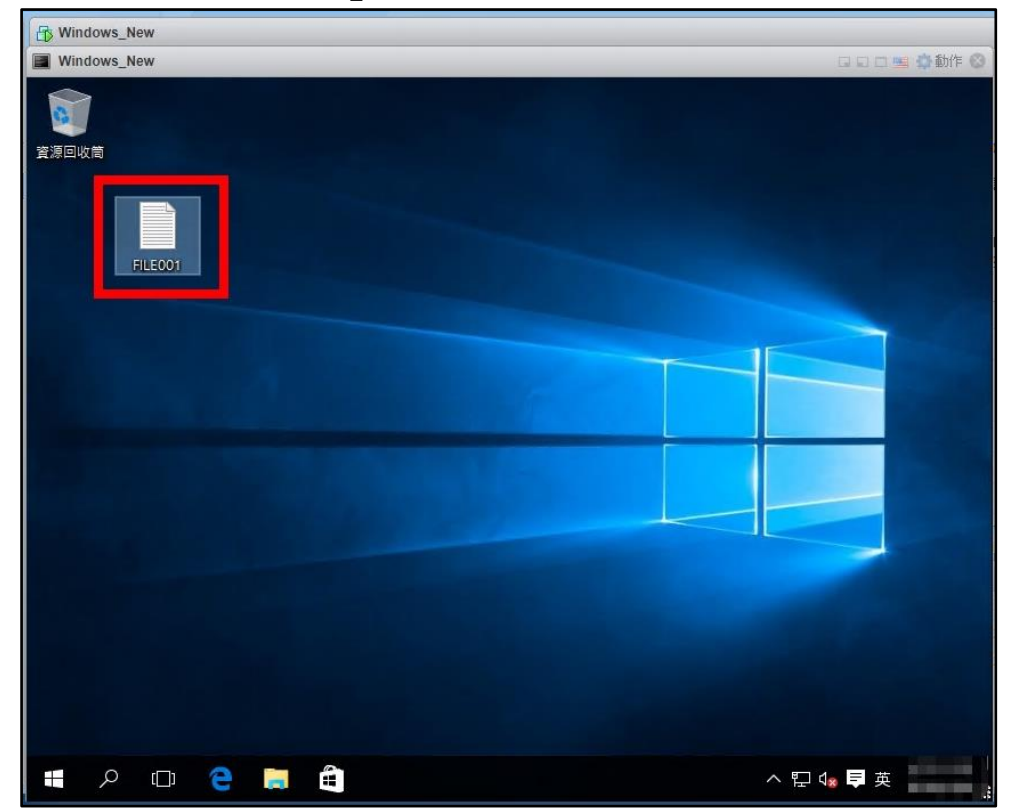

| Windows_Rew |                                                                                                    |        |
|-------------|----------------------------------------------------------------------------------------------------|--------|
| Windows_New |                                                                                                    |        |
|             | D windows_New                                                                                                    | 1      |
|             | · · · · · · · · · · · · · · · · · · ·                                                                                                    | 散主控台   |
| 泉回收筒        | - 「「「「」」「」」「」」「」」「」」「」」「」」「」」「」」「」」「」」「」」                                                                                                    | 中開啟主控台 |
|             |                                                                                                    | 析度     |
|             | Ctri-Alt-Delete                                                                                                    | 3      |
|             |                                                                                                    |        |
| FILE001     | · 定體作業多統                                                                                                    |        |
|             | 後 建立体服 【2】 杜昭                                                                                                    |        |
|             |                                                                                                    |        |
|             |                                                                                                    |        |
|             |                                                                                                    |        |
|             | <b>企 型拼磁味</b> 高 升級虛擬機器                                                                                                    | 相容性    |
|             | () () () () () () () () () () () () () (                                                                                                    |        |
|             |                                                                                                    |        |
|             | ● ● ● ● ● ● ● ● ● ● ● ● ● ● ● ● ● ● ●                                                                                                    |        |
|             |                                                                                                    |        |
|             | () () () () () () () () () () () () () (                                                                                                    |        |
|             |                                                                                                    |        |
|             |                                                                                                    |        |
|             |                                                                                                    |        |
|             |                                                                                                    |        |
|             | 2011年1月1日日 1月1日日 1月1日日 1月1日日 2月1日日 2月1日 2月1 |        |
|             | ·····································                                                                                                    | 駇      |
| 9 (T) 🗢 🚞 🛱 |                                                                                                    |        |

17. 點「動作」-「快照」-「建立快照」

18. 快照名稱輸入「Create File001」,輸入說明「Snapshot after create FILE001」,取消勾選「建立虛擬機器記憶體快照」及取消勾選「防止客體 檔案系統」,點「建立快照」

| B Windows_New                                                    |            |
|------------------------------------------------------------------|------------|
| Windows_New                                                      |            |
| <b>資</b> 導回收筒                                                    |            |
| 😳 為 Windows_New 建立块照                                             |            |
| 名稱 1 Create File001<br>說明 2 Snapshot after create <u>FILE001</u> |            |
| 3<br>□ ; 立虚凝機器記憶鑽快照。<br>□ ; 让客皺檔案系統 (需已安裝 VMware Tools)。<br>4    |            |
| 不要勾選                                                             | <b>政</b> 消 |
|                                                                  |            |
| 📲 🏱 🖙 🤮 関 🛱                                                      | ^ 팊 4₀ 🛢 英 |

| windows_wew |                                                                                                    |         |
|-------------|----------------------------------------------------------------------------------------------------|---------|
| Windows_New | 日日日、登動作り                                                                                                    |         |
|             |                                                                                                    |         |
|             |                                                                                                    | 《主控音    |
|             |                                                                                                    | "闻似土控司" |
|             |                                                                                                    | T度      |
|             | E Ctri-Alt-Delete                                                                                                    |         |
| FILE001     | 日本 1997年19月1日 日本 19月1日 日本 19月1日日 日本 19月1日 日本 19月1日 日本 19月1日 日本 19月1日日日日本 19月1日日日本 19月1日日日本 19月1日日日本 19月1日日日本 19月1日日日本 19月1日日日本 19月1日日本 19月1日日日本 19月1日日日本 19月1日日日本 19月1日日日本 19月1日日日本 19月1日日日本 19月1日日日本 19月1日日日本 19月1日日日本 19月1日日日本 19月1日日日本 19月1日日日本 19月1日日日本 19月1日日日本 19月1日日日本 19月1日日日本 19月1日日日本 19月1日日日本 19月1日日日本 19月1日日日本 19月1日日日本 19月1日日日本 19月1日日日日日日日日日日日日日日日日日日日日日日日日日日日日日日日日日日日                                    |         |
|             | · · · · · · · · · · · · · · · · · · ·                                                                                                    |         |
|             | 🔯 建立快照 🔯 快照                                                                                                    |         |
|             | ◎ 還原快照                                                                                                    |         |
|             | 於 管理快照     於     前     自動     散     動     前     自動     散     動     市     自動     散     動     市     自動     散     動     市     自動     散     動     市     自動     散     動     市     自動     散     市     自動     市     自動     市     市     百     市     百     市     百     市     百     市     百     市     百     市     市     百     市     市       市     市     市       市       市         市       市                                                                                                    |         |
|             | · · · · · · · · · · · · · · · · · · ·                                                                                                    | ]容性     |
|             |                                                                                                    |         |
|             |                                                                                                    |         |
|             |                                                                                                    |         |
|             |                                                                                                    |         |
|             |                                                                                                    |         |
|             | ▶ ● ● ● ● ● ● ● ● ● ● ● ● ● ● ● ● ● ● ●                                                                                                    |         |
|             |                                                                                                    |         |
|             | · · · · · · · · · · · · · · · · · · ·                                                                                                    |         |
|             |                                                                                                    |         |
|             | 2011年1月1日 - 1997年1月1日 - 1997年1月1日 - 1997年1日 - 1997年10月 - 1997年10月 - 1997年10月 |         |
|             |                                                                                                    | 2       |
| 📫 🧰 🕰 🗂 Q   |                                                                                                    |         |

19. 點「動作」-「快照」-「管理快照」

20. 可看到有兩份快照,一份圖示為開機狀態快照,一份圖示為關機狀態快照,點「關閉」

| 🕼 管理快照 - Windows_New                                                                                                    |    |
|----------------------------------------------------------------------------------------------------|----|
| 🔯 建立快照 🖓 還原快照 💦 剛時快照 🗙 全部刪除 🛛 🎲 編輯快照 🛛 😋 重新整理                                                                                                    |    |
| ● Mindows New<br>「 <sup>1</sup> <sup>1</sup> <sup>1</sup> <sup>1</sup> <sup>1</sup> <sup>1</sup> <sup>1</sup> <sup>1</sup> <sup>1</sup> <sup>1</sup> |    |
|                                                                                                    |    |
| 關機狀態快照                                                                                                    |    |
|                                                                                                    |    |
|                                                                                                    |    |
|                                                                                                    | 關閉 |

| Windows_New                                |                                      |                                                                                                    | 日口 🖷 🐼 動作 🛇 |
|--------------------------------------------|--------------------------------------|----------------------------------------------------------------------------------------------------|-------------|
| 資源回收筒<br>育源回收筒<br>FiLE001                  |                                      |                                                                                                    |             |
|                                            | 檢視(V) ><br>排序方式(O) ><br>重新整理(E)      |                                                                                                    |             |
|                                            | 貼上(P)<br>貼上捷徑(S)<br>復原重新命名(U) Ctrl+Z |                                                                                                    |             |
| H H                                        | 新増(W)<br>  顧示設定(D)<br>  個人化(R)       | <ul> <li>資料夾(P)</li> <li>建程(S)</li> <li>動調運動影像</li> <li>連絡人</li> <li>筆記本文件</li> <li>RTE 文件</li> <li>文字文件</li> <li>室端町(2(Pped)) 資料夾</li> </ul> |             |
| 日本 (1) (1) (1) (1) (1) (1) (1) (1) (1) (1) | e 🛤                                  |                                                                                                    | ^ 딛  투 英    |

21. 於客體 Windows 桌面上按右鍵,點「新增」-「文字文件」

## 22. 輸入檔名「FILE002」

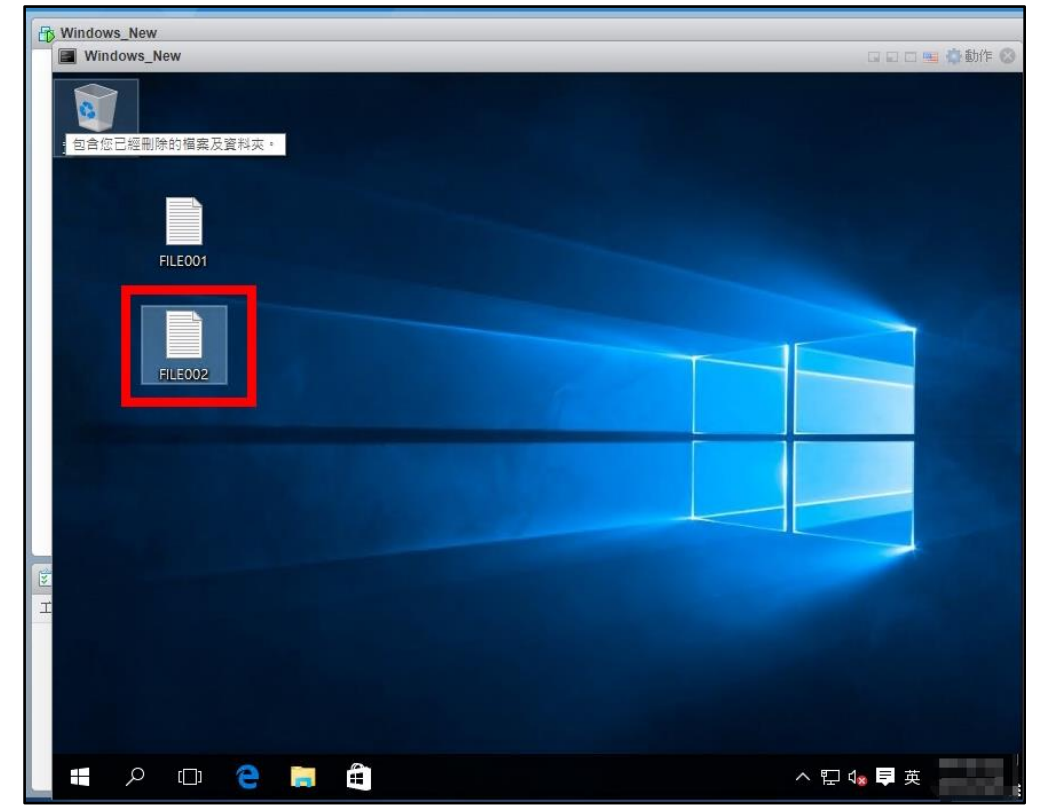

23. 縮小主控台視窗,到儲存區觀察檔案狀況,點「儲存區」,點「資料存放區 瀏覽器」

| 🔮 localhost.localdomain - VMwar 🔸 | < +                                      |                          |                    |            | -           | - 🗆 X           |
|-----------------------------------|------------------------------------------|--------------------------|--------------------|------------|-------------|-----------------|
| ← → C ① ▲ 不安全                     | https://10.237.56.17/ui/#/host/storage/d | atastores                |                    |            | ☆ 0         | 00              |
| vmware' esxi"                     | =A                                       |                          | root@10.2          | 37.56.17 👻 | 説明 🗕 📔 🔍 搜尋 | -               |
|                                   | Iocalhost.localdomain - 儲存區              |                          |                    |            |             |                 |
| ▼ 🗐 主機                            | <b>資料存放區</b> 介面卡 裝置                      |                          |                    |            |             |                 |
| 管理                                | 1 新增資料存放區 图 增加容量                         | 錄虛擬機器 🗟 資料存放區瀏覽器         | 🕑 重新整理   🎒 動作      |            | Q搜尋         |                 |
| ▼ 局 床腳機器 2                        | 名稱                                       | ◇ 磁碟機類型 ◇ 容量 ~           | 已佈建 ~ 可用 ~         | 類型~~       | 精簡佈建 ~ 存]   | <b>牧 ~</b>      |
| <ul> <li>Windows_New</li> </ul>   | datastore1                               | 非 SSD 192.5 GB           | 26.16 GB 166.34 GB | VMFS5      | 受支援 單       | - 1             |
| 監控                                |                                          |                          |                    |            |             | 1項目             |
| ▶ 卣 CentOS7_IMPORT                |                                          |                          |                    |            |             |                 |
| 三 儲存區 👥 🚺                         |                                          |                          |                    |            |             |                 |
| eurustore1<br>時均                  |                                          |                          |                    |            |             |                 |
| 更多儲存區                             |                                          |                          |                    |            |             |                 |
|                                   |                                          |                          |                    |            |             |                 |
|                                   |                                          |                          |                    |            |             |                 |
|                                   |                                          |                          |                    |            |             |                 |
|                                   |                                          |                          |                    |            |             |                 |
|                                   |                                          |                          |                    |            |             |                 |
|                                   | ◎ 最近的工作                                  | \$5.99 ··· □1#1 /> □1844 | 14 行田              |            | Windows_New |                 |
|                                   |                                          | 90788 × L177/1 × L14084  | * Ma未▲ * 1         |            |             |                 |
|                                   |                                          |                          |                    |            |             | T               |
|                                   |                                          |                          |                    |            |             |                 |
|                                   |                                          |                          |                    |            |             |                 |
|                                   |                                          |                          |                    |            | 2 R E B B   | - 11 A # 2 (11) |

24. 選「datastore1」,選「Windows\_New」,可看到多了兩個差異磁碟檔 Windows\_New-000001.vmdk 及 Windows\_New-000002.vmdk,點「關閉」

| Iocalhost.localdomain - VMwar × +                                                                                                    | - 🗆 X                  |
|----------------------------------------------------------------------------------------------------|------------------------|
| ← → C ☆ ▲ 不安全   https://10.237.56.17/ui/#/host/storage/datastores                                                                                                    | * • • • •              |
| VMWare ESXi root@10.237.56.17 +                                                                                                    | 說明 -   Q 搜尋            |
| 管理器 0 目 localhost.localdomain - 諸存區                                                                                                    |                        |
| ▼ 圓 主職 資料存放區 介面卡 装置                                                                                                    |                        |
| 管理 () されな物 国際特殊                                                                                                    |                        |
|                                                                                                    | 存取 🗸                   |
| <ul> <li>datastore1</li> <li>datastore1</li> <li>datastore2</li> <li>datastore2</li></ul> | 型<br>1 项目 <sub>。</sub> |
| III III VIIIOUVS_IVEW.VIII.XI                                                                                                    | A LOU BE LOU           |
|                                                                                                    |                        |

25. 點「動作」-「快照」-「還原快照」(會還原到最新的一份快照「Create File001」)

| B Windows_New                                    |                                            |
|--------------------------------------------------|--------------------------------------------|
| Windows_New                                      |                                            |
|                                                  |                                            |
|                                                  |                                            |
| <u>算</u> 凉凹收同                                    | ■ 雷恐治原金解析度                                 |
|                                                  |                                            |
|                                                  |                                            |
| FILE001                                          | · 客體作業系統                                   |
|                                                  | ↓ 快照                                       |
|                                                  | ● 主控台                                      |
|                                                  | ·····································      |
| FILE002                                          | A 升級虛擬機器相容性                                |
|                                                  | (2) 10 10 10 10 10 10 10 10 10 10 10 10 10 |
|                                                  | → 編輯設定                                     |
|                                                  | <b>2</b> 、權限                               |
|                                                  | 🕞 編輯附註                                     |
|                                                  | 画〕 重新命名                                    |
|                                                  | 2 回答問題                                     |
| I CARLES AND AND AND AND AND AND AND AND AND AND | 回 解除登錄                                     |
|                                                  | み 思常                                       |
|                                                  | ② 說明                                       |
|                                                  |                                            |
|                                                  | 在新祝窗中開設                                    |
|                                                  |                                            |
|                                                  |                                            |

26. 確認視窗,點「還原」

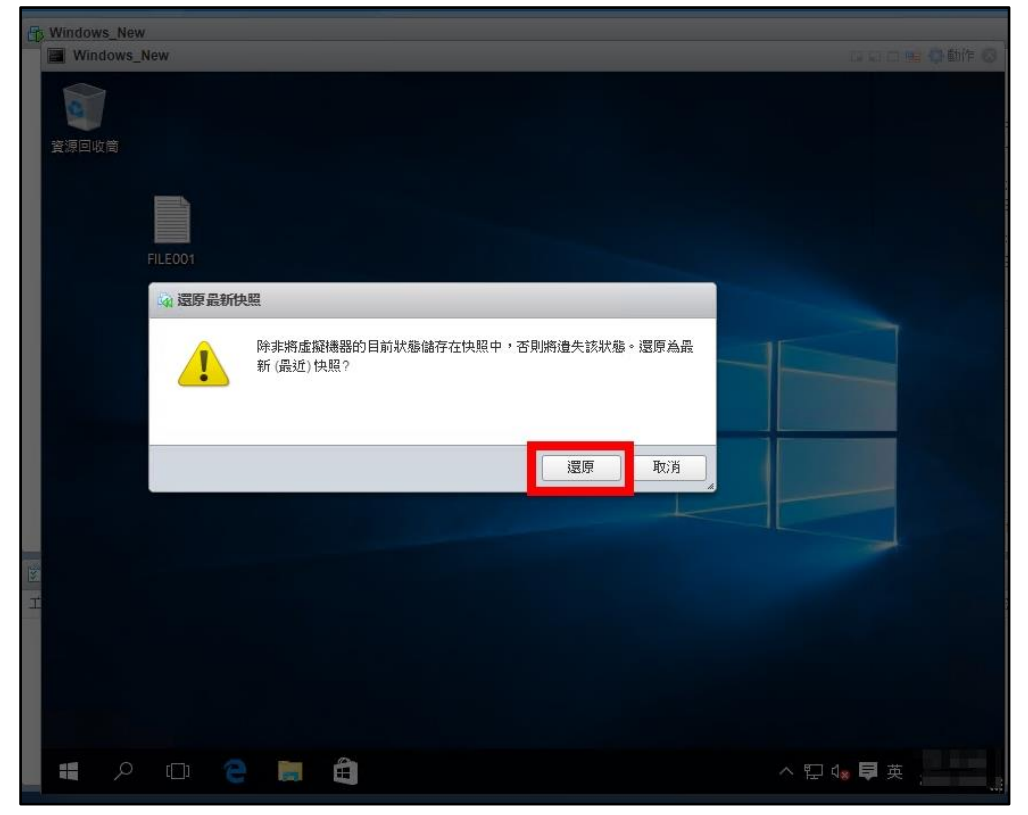

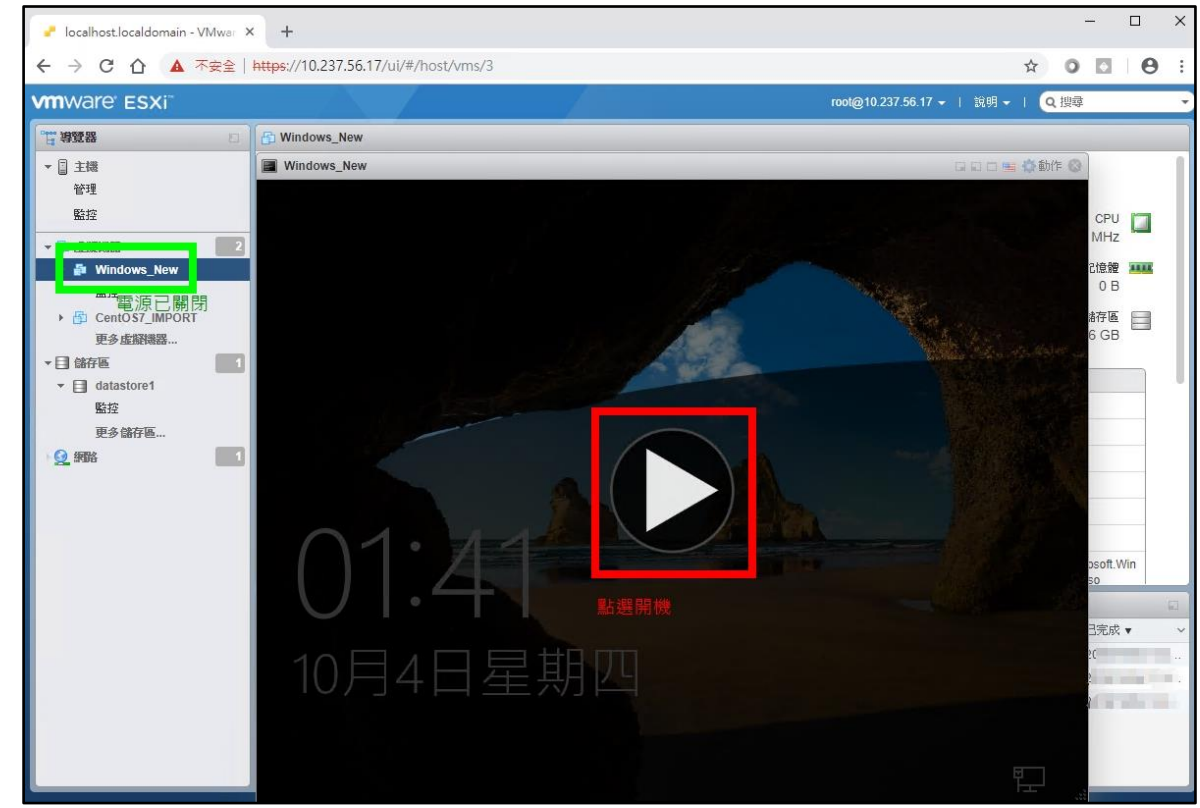

28. 回到「Create File001」的快照,新增的 FILE002 已遭捨棄

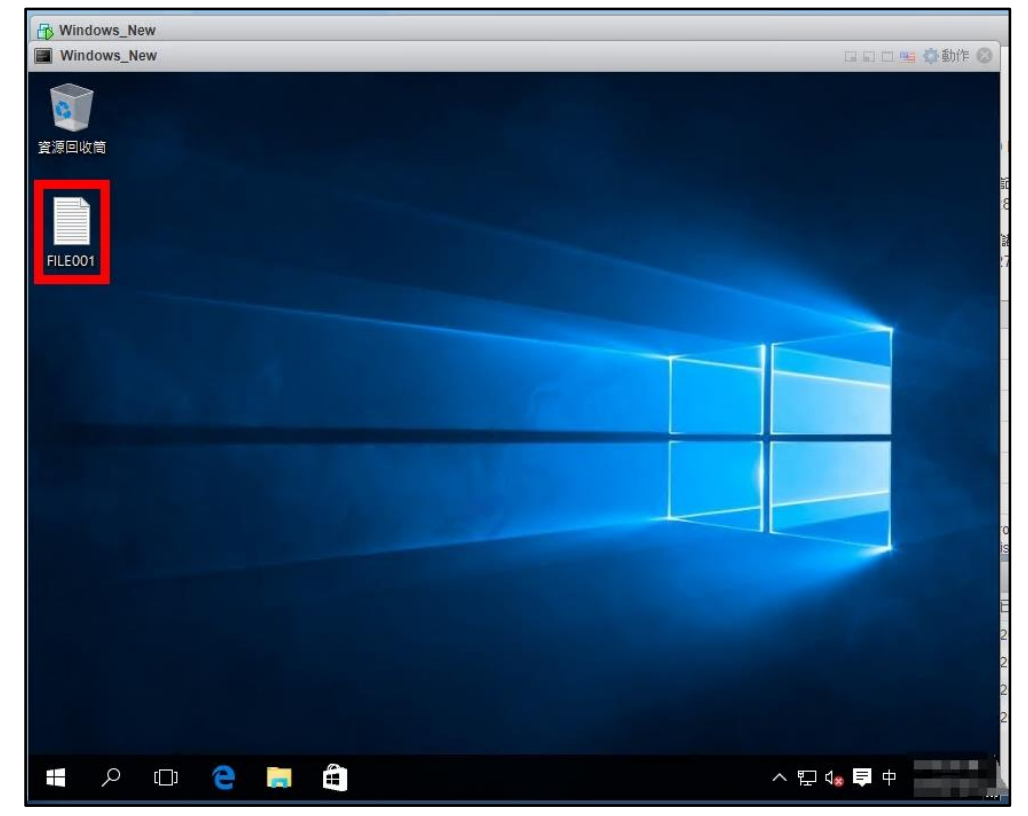

27. 可看到 Windows\_New 已變成關機狀態,點開機圖示開啟電源

| Charles and and                                                                                                |                    |                 |
|----------------------------------------------------------------------------------------------------|--------------------|-----------------|
| Windows New                                                                                                    |                    | AL EL/F         |
| Mindows_New                                                                                                    | G E C              | Now             |
|                                                                                                    |                    |                 |
|                                                                                                    |                    | ➡ 任新祝醬中開設主控官    |
| 資源回收筒                                                                                                    |                    | 💭 在新索引標籤中開散主控台  |
|                                                                                                    |                    | 🜉 重設為原生解析度      |
|                                                                                                    |                    | ▲ 電源            |
|                                                                                                    |                    | □<br>□ 客體作業系統   |
| FILE001                                                                                                    | 73-3440 077        |                 |
|                                                                                                    | 13 建立快照            |                 |
|                                                                                                    | 遠辺には、環境快勝          | ■ 主控台           |
|                                                                                                    | loo 管理快照           | 🙀 自動啟動          |
|                                                                                                    | <b>迎 整併磁碟</b> 管理快照 | · 升級虛擬機器相容性     |
|                                                                                                    |                    | () 簡出           |
| the state of the second second second second second second second second second second second second second se |                    | New contraction |
|                                                                                                    |                    | 🔂 編輯設定          |
|                                                                                                    |                    | <b>冬</b> 權限     |
|                                                                                                    |                    | 🍺 編輯附註          |
|                                                                                                    |                    | 画] 重新命名         |
|                                                                                                    |                    |                 |
|                                                                                                    |                    |                 |
|                                                                                                    |                    |                 |
|                                                                                                    |                    |                 |
|                                                                                                    |                    | ② 說明            |
|                                                                                                    |                    | 🦰 在新視窗中開散       |
|                                                                                                    |                    | a second second |
| A 🖸 🤤 🥃 🖽                                                                                                    | へ 臣 🕼 📮 中          |                 |

29. 點「動作」-「快照」-「管理快照」

30. 選「Clean Windows」快照,點「還原快照」

| ☞ 管理快照 - Windows_New                         |            |                          |
|----------------------------------------------|------------|--------------------------|
| 🔞 建立快照 🙀 還原快照 🙀 刪除快照 🗙 全部刪除 📗 🚱 編輯快照 📔 🧲 重新整 | <u>83里</u> |                          |
| 1<br>で<br>您在此處                               |            |                          |
|                                              | 名稱         | Clean Windows            |
|                                              | 說明         | Before anything changes  |
|                                              | 已建立        | head allocations and and |
|                                              |            |                          |
|                                              |            | 開閉                       |

31. 確認視窗,點「還原」

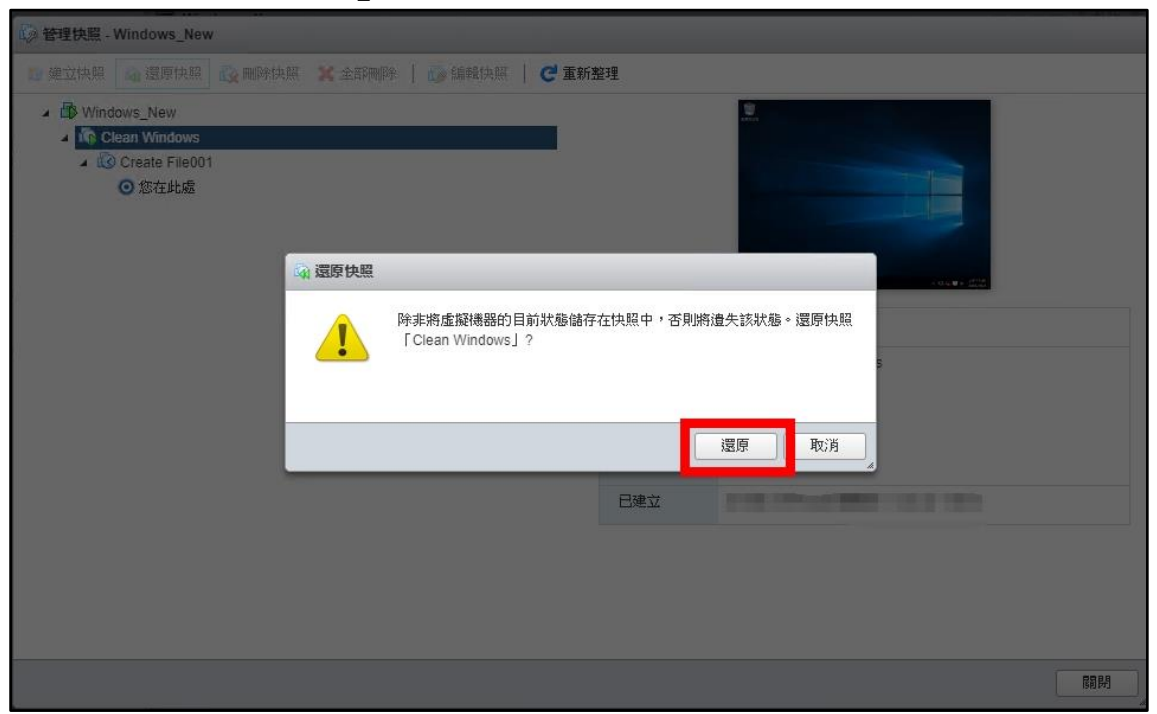

32. 回到「Create File001」快照之前,點「關閉」

| 🐼 管理快照 - Windows_New                                                                                                    |    |
|----------------------------------------------------------------------------------------------------|----|
| 🔞 建立快照 🔤 還原快照 🔂 剛隊快照 🗙 全部刪除 📗 🚱 編輯快照 📔 🤁 重新整理                                                                                                    |    |
| ▲ ALLOCAT AND ALLOCAT ALLOCAT ALLOCAT ALLOCATION ALLOCATION ALLO |    |
|                                                                                                    |    |
|                                                                                                    |    |
|                                                                                                    | 國務 |

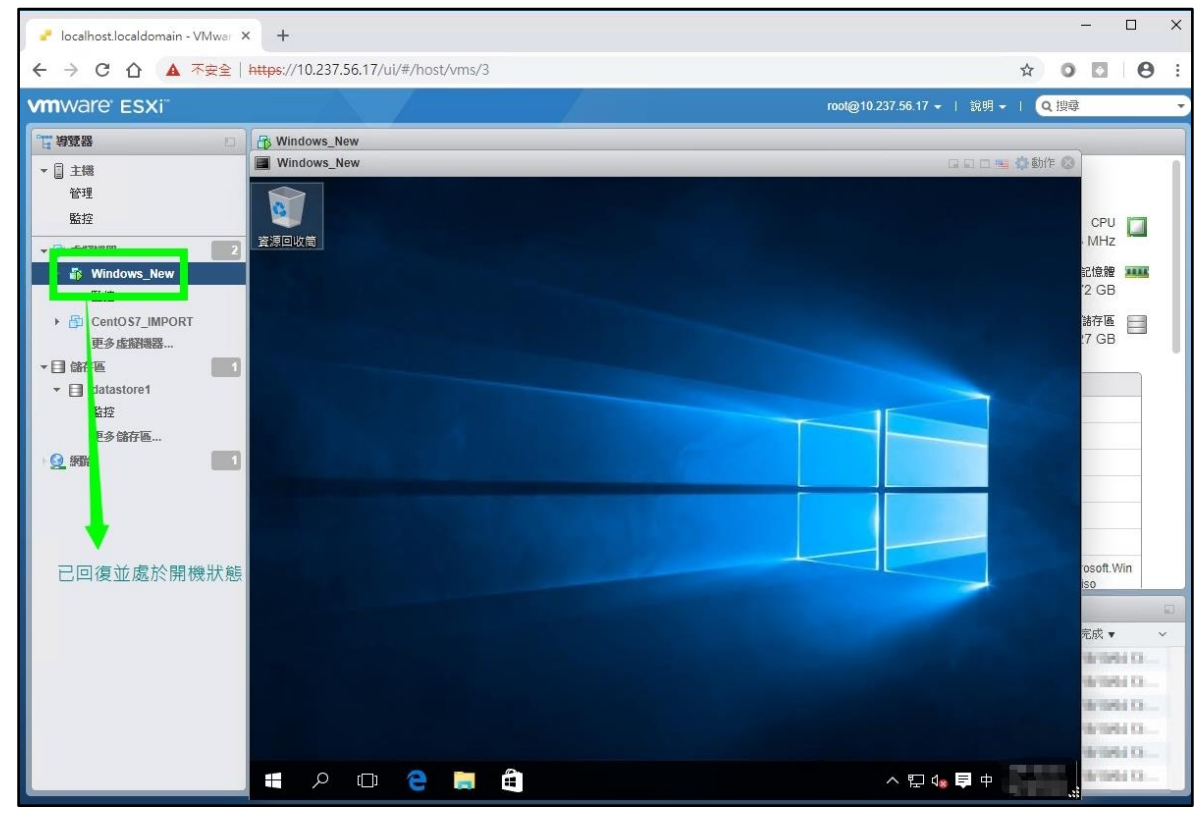

33. Windows\_New 虛擬機已回復並處於開機狀態, FILE001 已消失